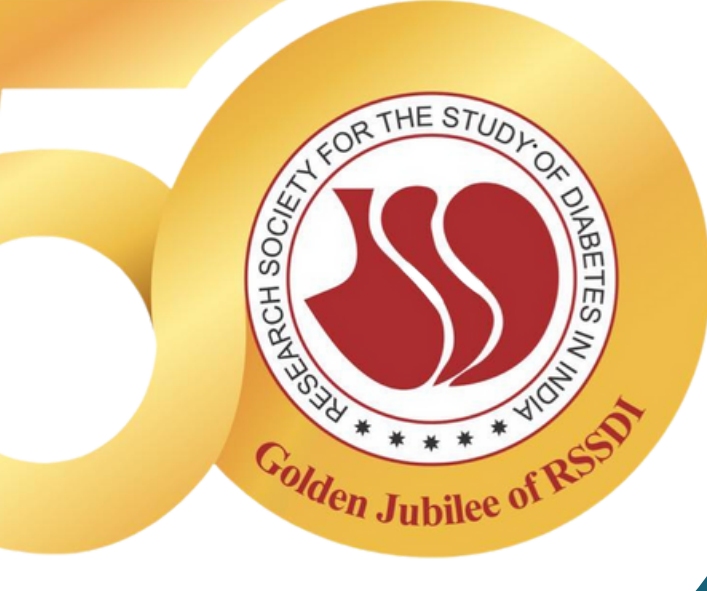

## GUIDE TO RSSDI E-VOTING PROCESS

2022

4th Sept 22 (7:00 AM IST) till 12th Sept 22 (11:59 PM IST)

#### e-Voting Period

Click here to Vote

Open an email sent from NSDL on your registered email id and open the attached PDF file viz; "e-Voting.pdf" with your RSSDI Membership no. (only numeric) as password. The said PDF file contains your user ID and password for e-voting.

Click on Shareholder / Member Login if you are visiting NSDL website www.evoting.nsdl.com/.

Else click the direct below link https://www.evoting.nsdl.com/eVotingWeb/co mmonhtmls/Login.jsp?userType=IN

Put user ID and password/PIN, enter verification code, click "I hereby agree to all Terms and Conditions" and click on Login. It is strongly recommended not to share your password/OTP with any other person and take utmost care to keep your password confidential.

**RSSDI e-Voting 2022** 

| Coting                                          |               |           |        |               |              | 1000    | Ś           |             | 6       |           | NS     | DI          |      |
|-------------------------------------------------|---------------|-----------|--------|---------------|--------------|---------|-------------|-------------|---------|-----------|--------|-------------|------|
| Shareholde                                      | rs/M          | em        | ber    | s / (         | Crea         | lito    | r Lo        | ogin<br>S   | Skip    | to r      | maiı   | <u>1 co</u> | nten |
| User Id :*                                      | ΟU            | se V      | irtua  | l Key         | boar         | d(Fo    | r Pas       | swor        | d)      | Shu       | ffleOr | 1           |      |
| O OTP                                           | %             | #         | +      | )             | _            | (       | \$          | 8           | ~       | 0         | *      | 1           | ~    |
| Verification : 060806                           | •             | 0         | 9      | 7             | 5            | 8       | 4           | 1           | 3       | 2         | 6      | =           | -    |
|                                                 | r             | е         | t      | W             | q            | 0       | р           | У           | i       | u         | }      |             | {    |
|                                                 | d             | f         | а      | S             | g            | k       | 1           | h           | j       | [         | 1      | ]           | /    |
|                                                 | z             | С         | V      | х             | m            | b       | n           | ;           | >       | :         | <      |             | 1    |
| (Enter Text from Image)                         |               | CAPS LOCK |        |               | CLEAR        |         |             | BACKSPACE , |         |           |        |             | ?    |
| * I hereby agree to all                         | Term          | is an     | d Co   | nditi         | ons          |         |             |             |         |           |        |             |      |
| <u>Forgot User Details/P</u>                    | Logi<br>asswo | n<br>rd?  | P      | Rese<br>hysic | at<br>cal Us | ser R   | <u>eset</u> | Pass        | wor     | <u>d?</u> |        |             |      |
| ©2011 National Securities Depository Limited. A | All rights    | reser     | ved. B | est vie       | ewed in      | n Inter | net E       | xplore      | r 8.0,: | 1024 x    | 768 r  | esolut      | ion. |

After successful login please select EVEN (i.e. e-Voting event number linked with the Nominated Posts of RSSDI). Below EVENS will be shown

| EVEN          | ISIN         | Company Name                                                |
|---------------|--------------|-------------------------------------------------------------|
| <u>121358</u> | INDRSSDI1234 | RSSDI West Zone Executive Committee Member<br>(One Post)    |
| <u>121357</u> | INDRSSDI1234 | RSSDI South Zone Executive Committee Member<br>(One Post)   |
| <u>121355</u> | INDRSSDI1234 | RSSDI East Zone Executive Committee Member<br>(One Post)    |
| <u>121354</u> | INDRSSDI1234 | RSSDI All India Executive Committee Members<br>(Four Posts) |
| <u>121351</u> | INDRSSDI1234 | RSSDI Vice Presidents (Two Posts)                           |

**RSSDI e-Voting 2022** 

Cast your vote by selecting appropriate option and click on "Submit" and also "Confirm" when prompted.

04

Note : Please note that you have to compulsorily select the number of candidates as per the set vacancy for the respective post. For e.g. If the vacancy for a post is 4, then you have to compulsorily select 4 candidates and complete the voting. No less number or number of selections will be allowed.

Upon confirmation the OTP will be sent to the registered mobile number and/or registered mail id of member. Enter the OTP and click on Submit

Upon successful submission of OTP, the message "Vote cast successfully" will be displayed. You can also take a print of the voting done by you by clicking the "Print" option.

**RSSDI e-Voting 2022** 

After you successfully cast your vote for the first EVEN, you will be redirected to the EVEN listing page to cast vote for the pending EVENs.

Note: There are total 5 EVENs for the 5 Posts. It is mandatory to cast vote for all the EVENs

Once you confirm your vote, you will not be allowed to modify your vote.

## **Thank You**

In case of any queries, you may contact on below NSDL Contact Details :

# <u>Contact</u> Us

**L** 1800 1020 990 /1800 224 430

🖻 evoting@nsdl.co.in

#### REGARDS

Dr. Ch Vasanth Kumar

President, RSSDI

Dr. Sanjay Agarwal Secretary, RSSDI **Dr. Banshi Saboo** Election Returning Officer RSSDI

VOTE